## Tutoriel de vote : via ELYCO / Pronote Vous pouvez accéder au vote via l'application Pronote via le site https://prevert.paysdelaloire.e-lyco.fr/ Ou O A https://prevert.paysdelaloire.e-lyco.fr 🚖 Q. Rechercher LYCÉE JACQUES PREVERT PAYS LOIRE Q Connexion e-lyco 希 Accueil 🗏 Menu 1 Se connecter au site avec vos codes Educonnect Accès direct : 2 CONTACT • Menu du restaurant scolaire Responsable ts de Lycée Jacques Prevert 17, rue Joseph Malègue parer 1ère3. Nos formations Espace pédagogique 44260 Save Inscriptions Association sportive Tél : 02.40.56.90.49 (les codes élèves de parents de Égalité filles garçons Les pass culture votre enfant ne vous Prévert News, journal du lycée Espace Parents donneront pas accès au vote) COMMENT DEMANDER UNE BOURSE DE LYCÉE ? Pour la rentrée 2023-2024 O A http ☆ Q. Rechercher t.education.gouv.fr/idp/profile ÉduConnect Un compte unique pour les services numériques des écoles et des établissements 2 . Le compte ÉduConnect peut donner accès : sélectionne mon profil aux démarches en ligne, comme la fiche de renseignements, la demande de bourse, etc; à l'espace numérique de travail (ENT); au livret scolaire. ล๊ล้ Responsable d'élève (1) 29 août 2023 Information sur la rentrée scolaire autor son la ferce scolaire, votre con onnect peut ne pas comporter ves sous votre responsabilité s n responsable d'élève ou ne p hé à votre nouvel établisseme tes un élève. Merci de patient Élève Je me connecte avec mon compte ÉduConnect able d'é Identifiant Identifiant oublié? → rs si vous êtes dans ce cas. La rait être complètement Identifiant au format p.nomXX Mot de passe Mot de passe oublié ? → 0 Se connecter le n'ai pas de compte →

Si vous avez oublié votre identifiant ou votre mot de passe, le site vous permet de les récupérer via votre mail ou votre numéro de portable.

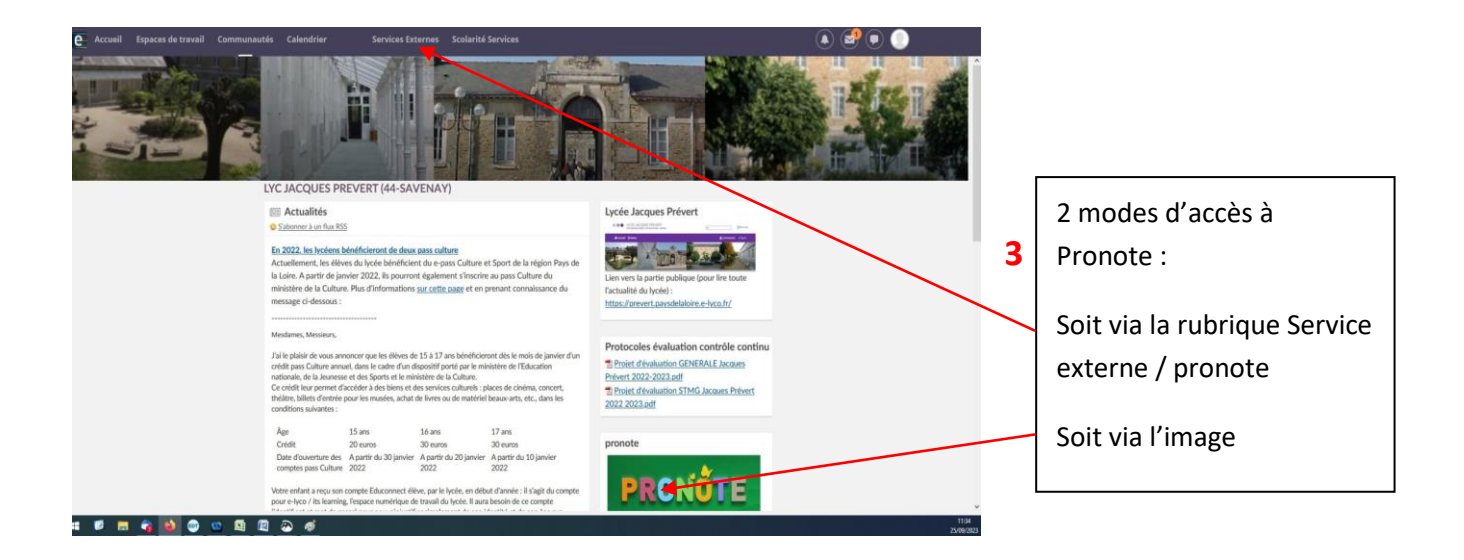

Vous avez alors accès à Pronote du lycée et donc au vote pour les élections des parents d'élèves.

Un écran apparait parfois entre elyco et pronote pour confirmer que vous souhaitez bien accéder à l'espace parent du lycée Jacques Prévert (notamment si vous avez des enfants scolarisés dans plusieurs établissements).

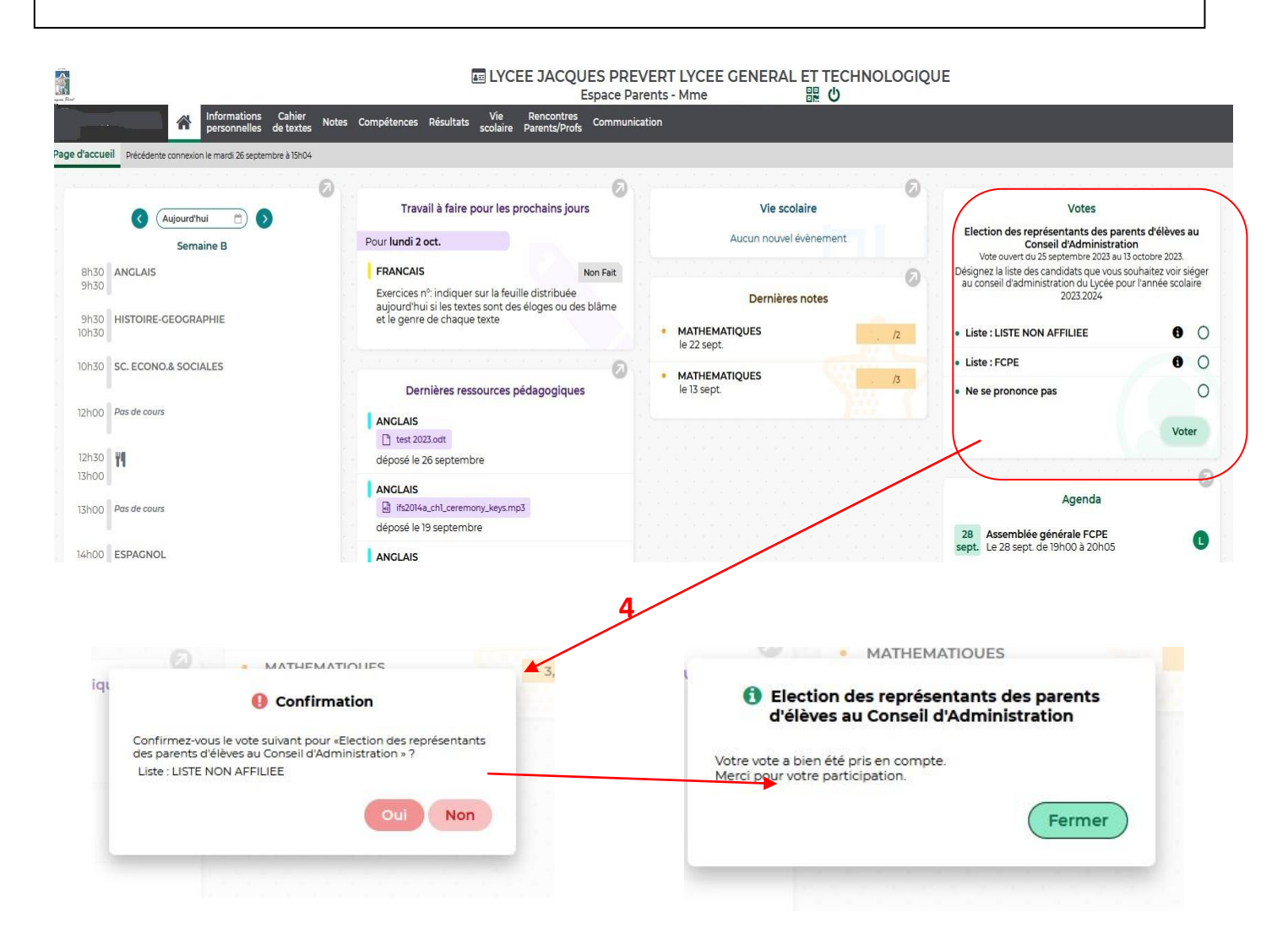

Une fois le vote confirmé, vous n'aurez plus accès à ce module des élections des représentants des parents d'élèves.